**Wireless LAN Device Series** 

# CPE2615

**User Manual** 

v20070520

# Preface

This guide is for the networking professional who installs and manages the CPE2615 product hereafter referred to as the "device". To use this guide, you should have experience working with the TCP/IP configuration and be familiar with the concepts and terminology of wireless local area networks.

# Ch 1. CPE2615 Pack

# **Packing List**

Before you start to install the CPE2615, make sure the package contains the following items :

- \* CPE2615 Wireless AP/Router unit
- \* Power Adapter 12VDC
- \* PoE Base Unit
- \* Mounting Kit
- \* CD User Manual

The device provides 3 different operation modes and the wireless radio of device can act as AP/Client/WDS. The operation mode is about the communication mechanism between the wired Ethernet NIC and wireless NIC, the following is the types of operation mode.

#### Router

The wired Ethernet (WAN) port is used to connect with ADSL/Cable modem and the wireless NIC is used for your private WLAN. The NAT is existed between the 2 NIC and all the wireless clients share the same public IP address through the WAN port to ISP. The default IP configuration for WAN port is DHCP client.

## Bridge

The wired Ethernet and wireless NIC are bridged together. Once the mode is selected, all the WAN related functions will be disabled.

## WISP (Wireless ISP)

This mode can let you access the AP of your wireless ISP and share the same public IP address form your ISP to the PCs connecting with the wired Ethernet port of the device. To use this mode, first you must set the wireless radio to be client mode and connect to the AP of your ISP then you can configure the WAN IP configuration to meet your ISP requirement.

#### The wireless radio of the device acts as the following roles.

## **AP (Access Point)**

The wireless radio of device serves as communications "hub" for wireless clients and provides a connection to a wired LAN.

## **AP Client**

This mode provides the capability to connect with the other AP using infrastructure/Ad-hoc networking types. With bridge operation mode, you can directly connect the wired Ethernet port to your PC and the device becomes a wireless adapter. And with WISP operation mode, you can connect the wired Ethernet port to a hub/switch and all the PCs connecting with hub/switch can share the same public IP address from your ISP.

The device provides 3 different operation modes and the wireless radio of device can act as AP/Client/WDS. The operation mode is about the communication mechanism between the wired Ethernet NIC and wireless NIC, the following is the types of operation mode.

#### Router

The wired Ethernet (WAN) port is used to connect with ADSL/Cable modem and the wireless NIC is used for your private WLAN. The NAT is existed between the 2 NIC and all the wireless clients share the same public IP address through the WAN port to ISP. The default IP configuration for WAN port is DHCP client.

## Bridge

The wired Ethernet and wireless NIC are bridged together. Once the mode is selected, all the WAN related functions will be disabled.

## WISP (Wireless ISP)

This mode can let you access the AP of your wireless ISP and share the same public IP address form your ISP to the PCs connecting with the wired Ethernet port of the device. To use this mode, first you must set the wireless radio to be client mode and connect to the AP of your ISP then you can configure the WAN IP configuration to meet your ISP requirement.

#### The wireless radio of the device acts as the following roles.

## **AP (Access Point)**

The wireless radio of device serves as communications "hub" for wireless clients and provides a connection to a wired LAN.

## **AP Client**

This mode provides the capability to connect with the other AP using infrastructure networking types. With bridge operation mode, you can directly connect the wired Ethernet port to your PC and the device becomes a wireless adapter. And with WISP operation mode, you can connect the wired Ethernet port to a hub/switch and all the PCs connecting with hub/switch can share the same public IP address from your ISP.

## WDS (Wireless Distribution System)

This mode serves as a wireless repeater; the device forwards the packets to another AP with WDS function. When this mode is selected, all the wireless clients can't survey and connect to the device. The device only allows the WDS connection.

## WDS+AP

This mode combines WDS plus AP modes, it not only allows WDS connections but also the wireless clients can survey and connect to the device.

The following table shows the supporting combination of operation and wireless radio modes.

|        | Bridge | Router | WISP |
|--------|--------|--------|------|
| AP     | V      | V      | x    |
| WDS    | V      | V      | х    |
| Client | V      | x      | V    |
| AP+WDS | V      | V      | Х    |

Hereafter are some topologies of network application for your reference.

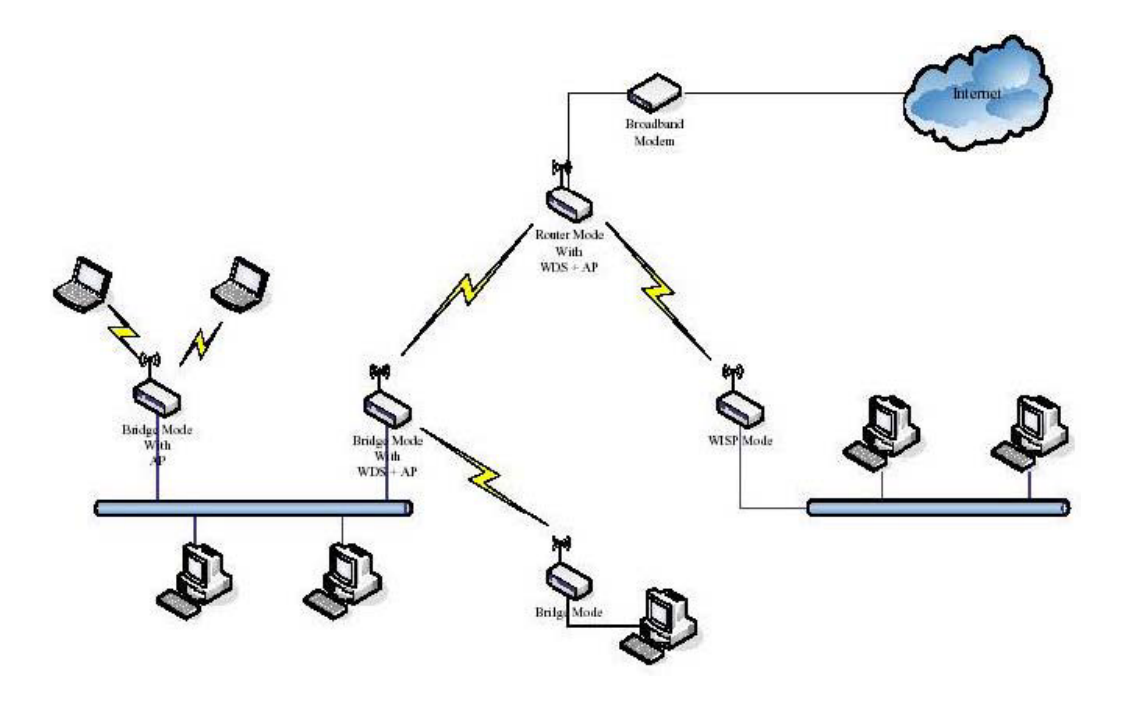

# **Basic Settings**

| òite contents:<br>I Status                                                               | 5. Wireless Ba                               | sic Settings                                              |                      |                                              |        |
|------------------------------------------------------------------------------------------|----------------------------------------------|-----------------------------------------------------------|----------------------|----------------------------------------------|--------|
| Setup Wizard<br>Operation Mode<br>Wire ess                                               | This page is used to<br>connect to your Acce | configure the parami<br>iss Point.                        | eters for wireless L | AN clients whic                              | h may  |
| I TCP/IP Settings<br>  Firewall<br>  Management<br>  Traffic Control<br>  Update License | Band:<br>Mode:<br>Network Type:<br>SSID:     | 2.4 GHz (B+G) •<br>AF •<br>Infrastructure •<br>RTL8186-GW | ]                    |                                              |        |
|                                                                                          | Channel Number:                              | 11 -                                                      |                      |                                              |        |
|                                                                                          | 🗖 Enable Nac C                               | one (Single Ethern                                        | net Client)          |                                              |        |
|                                                                                          |                                              |                                                           | Cance                | < <back< td=""><td>Next&gt;&gt;</td></back<> | Next>> |

Disable Wireless LAN Interface: Disable the

wireless interface of device Band: The device supports

2.4GHz(B), 2.4GHz(G) and 2.4GHz(B+G) mixed modes.

**Mode:** The radio of device supports different modes as following:

- \* **AP**: The radio of device acts as an Access Point to serves all wireless clients to join a wireless local network.
- \* **Client :** Support Infrastructure and Ad-hoc network types to act as a wireless adapter.
- \* **WDS**: Wireless Distribution System, this mode serves as a wireless repeater, only devices with WDS function supported can connect to it, all the wireless clients can't survey and connect the device when the mode is selected.
- \* **AP+WDS**: Support both AP and WDS functions, the wireless clients and devices with WDS function supported can survey and connect to it.

#### Infrastructure :

This type requires the presence of 802.11b/g Access Point. All communication is done via the Access Point.

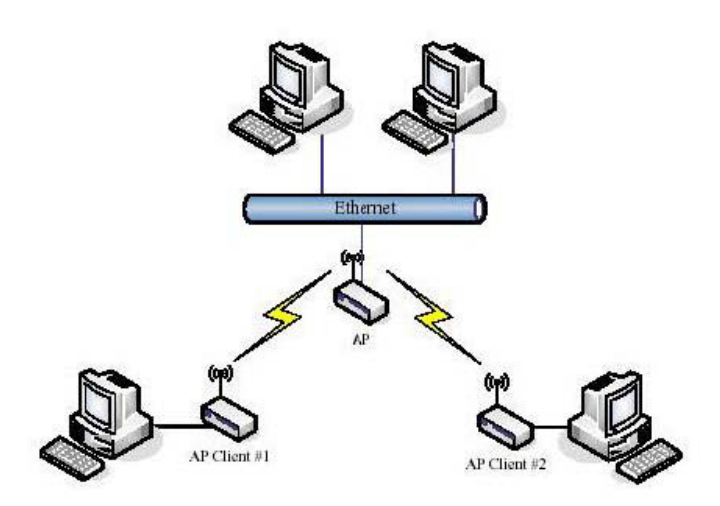

<u>Ad Hoc</u>: This type provides a peer-to-peer communication between wireless stations. All the communication is done from Client to Client without any Access Point involved. Ad Hoc networking must use the same SSID and channel for establishing the wireless connection.

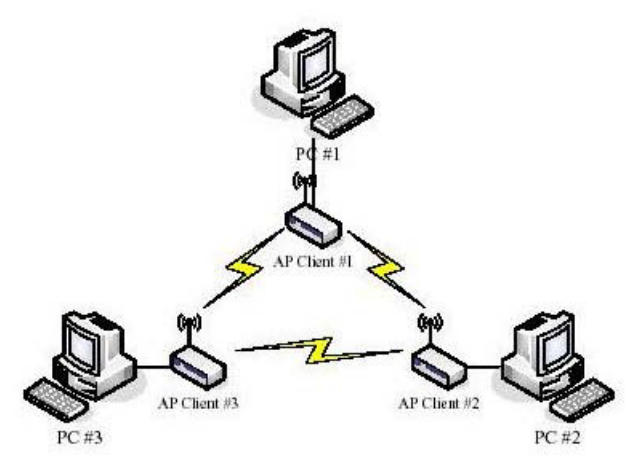

In client mode, the device can't support the Router mode function including Firewall and WAN settings.

## SSID :

The SSID is a unique identifier that wireless networking devices use to establish and maintain wireless connectivity. Multiple access point/bridges on a network or sub-network can use the same SSID. SSIDs are case sensitive and can contain up to 32 alphanumeric characters. Do not include spaces in your SSID.

#### **Channel Number :**

The following table is the available frequencies (in MHz) for the 2.4-GHz radio:

| Channel No. | Frequency | Country Domain                           |
|-------------|-----------|------------------------------------------|
| 1           | 2412      | Americas, EMEA, Japan, and China         |
| 2           | 2417      | Americas, EMEA, Japan, and China         |
| 3           | 2422      | Americas, EMEA, Japan, Israel, and China |
| 4           | 2427      | Americas, EMEA, Japan, Israel, and China |
| 5           | 2432      | Americas, EMEA, Japan, Israel, and China |
| 6           | 2437      | Americas, EMEA, Japan, Israel, and China |
| 7           | 2442      | Americas, EMEA, Japan, Israel, and China |
| 8           | 2447      | Americas, EMEA, Japan, Israel, and China |
| 9           | 2452      | Americas, EMEA, Japan, Israel, and China |
| 10          | 2457      | Americas, EMEA, Japan, and China         |
| 11          | 2462      | Americas, EMEA, Japan, and China         |
| 12          | 2467      | EMEA and Japan only                      |
| 13          | 2472      | EMEA and Japan only                      |
| 14          | 2484      | Japan only                               |

When set to "Auto", the device will find the least-congested channel for use.

#### Associated Client :

Show the information of active wireless client stations that connected to the device.

# **Advanced Settings**

# Authentication Type

The device supports two Authentication Types "Open system" and "Shared Key". When you select "Share Key", you need to setup "WEP" key in "Security" page (See the next section). The default setting is "Auto". The wireless client can associate with the device by using one of the two types.

# **Fragment Threshold**

The fragmentation threshold determines the size at which packets are fragmented (sent as several pieces instead of as one block). Use a low setting in areas where communication is poor or where there is a great deal of radio interference. This function will help you to improve the network performance.

# **RTS Threshold**

The RTS threshold determines the packet size at which the radio issues a request to send (RTS) before sending the packet. A low RTS Threshold setting can be useful in areas where many client devices are associating with the device, or in areas where the clients are far apart and can detect only the device and not each other. You can enter a setting ranging from 0 to 2347 bytes.

## Data Rate

The standard IEEE 802.11b/11g supports 1, 2, 5.5, 11 / 6, 9, 12, 18, 24, 36, 48 and 54 Mbps data rates. You can choose the rate that the device uses for data transmission. The default value is "auto". The device will use the highest possible selected transmission rate.

## **Beacon Interval**

The beacon interval is the amount of time between access point beacons in mini-seconds. The default beacon interval is 100.

## **Broadcast SSID**

Broadcasting the SSID will let your wireless clients find the device automatically. If you are building a public Wireless Network, disable this function can provide better security. Every wireless stations located within the coverage of the device must connect this device by manually configure the SSID in your client settings.

## Int. Roaming

This function will let Wireless Stations roam among a network environment with multiple devices. Wireless Stations are able to switch from one device to another as they move between the coverage areas. Users can have more wireless working range.

#### An example as the following figure.

You should comply with the following instructions to roam among the wireless coverage areas.

Note : For implementing the roaming function, the setting MUST comply the following two items.

All the devices must be in the same subnet network and the SSID must be the same.

If you use the 802.1x authentication, you need to have the user profile in these devices for the roaming station.

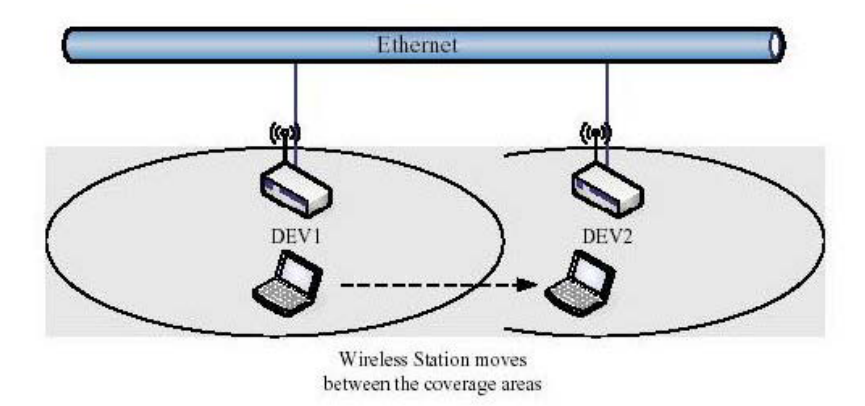

## **Block WLAN Relay (Isolate Client)**

The device supports isolation function. If you are building a public Wireless Network, enable this function can provide better security. The device will block packets between wireless clients (relay). All the wireless clients connected to the device can't see each other.

# **Configuring Wireless Security**

This device provides complete wireless security function include WEP, 802.1x, WPA-TKIP, WPA2-AES and WPA2-Mixed in different mode (see the Security Support Table).

The default security setting of the encryption function is disabled. Choose your preferred security setting depending on what security function you need.

| Site contents:                                                       | Wireless Security Se                                                                                                    | Wireless Security Setup                             |             |  |  |  |  |
|----------------------------------------------------------------------|----------------------------------------------------------------------------------------------------|-----------------------------------------------------|-------------|--|--|--|--|
| <ul> <li>Setup Wizard</li> <li>Operation Mode</li> </ul>             | This page allows you setup the wareless security. Turn on WEP or WPA by using<br>Encryption Keys could prevent any unauthorized access to your wareless network |                                                     |             |  |  |  |  |
| Basic Settings     Advanced Settings     Security     Access Control | Encryption: None 💽                                                                                                    | 1                                                   | Get WEF Her |  |  |  |  |
| WDS settings                                                         | Use 802.1x<br>Authentication                                                                                                    | ♥ WEP 64bits                                        |             |  |  |  |  |
| Signal                                                               | WPA Authentication Media:                                                                                                    | C Enterprise (RADUS)<br>C Personal (Pre-Shared Key) |             |  |  |  |  |
| Frewait<br>Management                                                | Pre-Shared Key Format                                                                                                    | Passphrase 💽                                        |             |  |  |  |  |
| Traffic Control                                                      | Pre-Shared Key:                                                                                                    |                                                     |             |  |  |  |  |
| Update License                                                       | Enable Pre-<br>Authentication                                                                                                    |                                                     |             |  |  |  |  |
|                                                                      | Authentication RADIUS<br>Server:                                                                                                    | Port 1812 IP address<br>Password                    |             |  |  |  |  |
|                                                                      | Note: When encryption WZP is se                                                                                                    | lected you must set WSP key value.                  |             |  |  |  |  |
|                                                                      | Apply Changes Rese                                                                                                    | E                                                   |             |  |  |  |  |

# **WEP Encryption Setting**

Wired Equivalent Privacy (WEP) is implemented in this device to prevent unauthorized access to your wireless network. The WEP setting must be as same as each client in your wireless network. For more secure data transmission, you can change encryption type to "WEP" and click the "Set WEP Key" button to open the "Wireless WEP Key setup" page.

| Encryption: WEP               |                                                     | Set WEP Key |
|-------------------------------|-----------------------------------------------------|-------------|
| Use 802.1x<br>Authentication  | <ul> <li>WEP 64bits</li> <li>WEP 128bits</li> </ul> |             |
| WPA Authentication Mode:      | Enterprise (RADIUS)<br>Personal (Pre-Shared Key)    | )           |
| Pre-Shared Key Format:        | Passphrase 👻                                        |             |
| Pre-Shared Key:               |                                                     |             |
| Enable Pre-<br>Authentication |                                                     |             |

When you decide to use the WEP encryption to secure your WLAN, please refer to the following setting of the WEP encryption:

**64-bit WEP Encryption :** 64-bit WEP keys are as same as the encryption method of 40-bit WEP. You can input 10 hexadecimal digits (0~9, a~f or A~F) or 5 ACSII chars.

**128-bit WEP Encryption :** 128-bit WEP keys are as same as the encryption method of 104-bit WEP. You can input 26 hexadecimal digits (0~9, a~f or A~F) or 10 ACSII chars.

The Default Tx Key field decides which of the four keys you want to use in your WLAN environment.

| key, and select ASCII or F | p the war key value. You could choose use 64-bit or 128-bit as the encryption.<br>Here as the format of input value. |
|----------------------------|----------------------------------------------------------------------------------------------------|
| Key Length:                | 64-bit 💌                                                                                                    |
| Ксу Гогшаі.                | Hex (10 characters)                                                                                                  |
| Default Tx Key.            | Key 1 👻                                                                                                    |
| Encryption Key 1.          | ****                                                                                                    |
| Encryption Key 2:          | ****                                                                                                    |
| Encryption Key 3:          | ****                                                                                                    |
| Encryption Key 4:          | *****                                                                                                    |

# WEP Encryption with 802.1x Setting

The device supports external RADIUS Server that can secure networks against unauthorized access. If you use the WEP encryption, you can also use the RADIUS server to check the admission of the users. By this way every user must use a valid account before accessing the Wireless LAN and requires a RADIUS or other authentication server on the network. An example is shown as following.

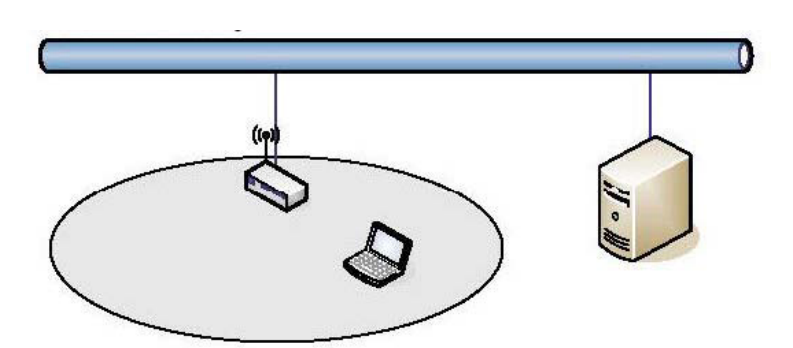

You should choose WEP 64 or 128 bit encryption to fit with your network environment first. Then add user accounts and the target device to the RADIUS server. In the device, you need to specify the IP address, Password (Shared Secret) and Port number of the target RADIUS server.

| Use 802.1x<br>Authentication  | <ul> <li>WEP 64bits</li> <li>WEP 128bits</li> </ul> |                    |  |
|-------------------------------|-----------------------------------------------------|--------------------|--|
| WPA Authentication Mode:      | Enterprise (RAD<br>Personal (Pre-S                  | IUS)<br>hared Key) |  |
| Pre-Shared Key Format:        | Padoptyses                                          |                    |  |
| Pre-Shared Key:               |                                                     |                    |  |
| Enable Pre-<br>Authentication |                                                     |                    |  |
| Authentication RADIUS         | Poit 1812 IP                                        | addreas            |  |
| Server:                       |                                                     | account of         |  |

# **WPA Encryption Setting**

WPA feature provides a high level of assurance for end-users and administrators that their data will remain private and access to their network restricted to authorized users. You can choose the WPA encryption and select the Authentication Mode.

#### WPA Authentication Mode

This device supports two WPA modes. For personal user, you can use the Pre-shared Key to enhance your security setting. This mode requires only an access point and client station that supports WPA-PSK. For Enterprise, authentication is achieved via WPA RADIUS Server. You need a RADIUS or other authentication server on the network.

#### Enterprise (RADIUS):

When WPA Authentication mode is Enterprise (RADIUS), you have to add user accounts and the target device to the RADIUS Server. In the device , you need to specify the IP address, Password

(Shared Secret) and Port number of the target RADIUS server.

#### Pre-Share Key:

This mode requires only an access point and client station that supports WPA-PSK. The WPA-PSK settings include Key Format, Length and Value. They must be as same as each wireless client in your wireless network. When Key format is Passphrase, the key value should have 8~63 ACSII chars. When Key format is Hex, the key value should have 64 hexadecimal digits (0~9, a~f or A~F).

# **Configuring as WLAN Client Adapter**

This device can be configured as a wireless Ethernet adapter. In this mode, the device can connect to the other wireless stations (Ad-Hoc network type) or Access Point (Infrastructure network type) and you don't need to install any driver.

# **Quick start to configure**

**Step 1**. In "Basic Settings" page, change the Mode to "Client" mode. And key in the SSID of the AP you want to connect then press "Apply Changes" button to apply the change.

| Storius<br>Storius<br>Sistup Wizard<br>Operation Mode                          | This page is used to configure the parameters connect to your Access Point. Here you in well as wrokess network garameters. | ters för veislass LAN säerts vihitt may<br>nay change vereless encryption settings os |  |
|--------------------------------------------------------------------------------|----------------------------------------------------------------------------------------------------|---------------------------------------------------------------------------------------|--|
| Advanced Settings<br>Security<br>Access Cantrol<br>WDS settings<br>Site Survey | Disable Wireless LAN Interface<br>Alias Neme:                                                                               |                                                                                       |  |
| Bignal                                                                         | Band:                                                                                                    | 2 # GHz (B+G) 💌                                                                       |  |
| Frewall                                                                        | Mode:                                                                                                    | Client 💌                                                                              |  |
| Management<br>Traffic Control                                                  | Network Type:                                                                                                    | Infrastructure 🛩                                                                      |  |
| Conc. Contin                                                                   | SSID:                                                                                                    | RTLB185-GW                                                                            |  |
|                                                                                | Channel Number:                                                                                                    | 11 -                                                                                  |  |
|                                                                                | Reg Domain (Channels) :                                                                                                    | MHOK (1-14) 🛩                                                                         |  |
|                                                                                | Associated Clients:                                                                                                    | Strine Active States                                                                  |  |
|                                                                                | Apply Changes Reset                                                                                                    | oot Client)                                                                           |  |

#### Step 2. Check the status of connection in "Status" web page

| contents.<br>tatus | Access Point Status           |                                                                                                    |  |
|--------------------|-------------------------------|----------------------------------------------------------------------------------------------------|--|
| etupi Wizard       | This page shows the current s | tatus and some basic settings of the device.                                                                     |  |
| peration Mode      |                               |                                                                                                    |  |
| Barie Sattinae     | System                        |                                                                                                    |  |
| Advanced Settings  | AP Alias Name                 |                                                                                                    |  |
| Security           | Uptime                        | 4day 20h 23m 59s                                                                                                 |  |
| Access Control     | Firmware Version              | v5 3-en                                                                                                    |  |
| WDS settings       | Wireless Configuration        |                                                                                                    |  |
| Site Suney         | Mode                          | Infrastructure Client                                                                                            |  |
| CP/IP Settings     | Band                          | 2.4 GHz (B+G)                                                                                                    |  |
| rewal              | SSID                          | RTL6185-GW                                                                                                    |  |
| lanagement         | Channel Number                | 1                                                                                                    |  |
| affic Control      | Encryption                    | Disabled                                                                                                    |  |
|                    | BSSID                         | 00.00.00.00.00.00                                                                                                |  |
|                    | State                         | Scanning                                                                                                    |  |
|                    | TCP/IP Configuration          |                                                                                                    |  |
|                    | Attain IP Protocol            | Fred IP                                                                                                    |  |
|                    | IP Address                    | 192 168.2.1                                                                                                    |  |
|                    | Subnet Mask                   | 255 255 255 0                                                                                                    |  |
|                    | Default Geteway               | 0000                                                                                                    |  |
|                    | MAC Address                   | 00.00.00.00.00                                                                                                   |  |
|                    | WAN Configuration             | and the second second second second second second second second second second second second second second second |  |
|                    | Attain IP Protocol            | Fared IP                                                                                                    |  |
|                    | IP Address                    | 211.23.74.14                                                                                                    |  |
|                    |                               |                                                                                                    |  |

#### The alternative way to configure as following:

*Step 1.* In "Wireless Site Survey" page, select one of the SSIDs you want to connect and then press "Connect" button to establish the link.

| ite contents:<br>Status                                                                                                    | Wireless Site                                                                                                    | Survey            |         |      |         |        |        |
|----------------------------------------------------------------------------------------------------|----------------------------------------------------------------------------------------------------|-------------------|---------|------|---------|--------|--------|
| Setup Wizard<br>Operation Mode                                                                                                    | This page provides tool to scan the wireless network. If any Access Point or IBSS is<br>found, you could choose to connect it manually when client mode is enabled. |                   |         |      |         |        |        |
| Basic Settings Advanced Settings                                                                                                    | SSID                                                                                                    | BSSID             | Channel | Туре | Encrypt | Signal | Select |
| Security                                                                                                    | LaserVideo                                                                                                    | 00:20:e0:39:a7:54 | 3 (B)   | AP   | yes     | 32     | 0      |
| <ul> <li>WDS settings</li> <li>Site Survey</li> <li>Signal</li> <li>TCP/IP Settings</li> <li>Firewall</li> <li>Management</li> <li>Traffic Control</li> </ul> | Refresh                                                                                                    | ect               |         |      |         |        |        |

*Step 2.* If the linking is established successfully. It will show the message "Connect successfully". Then press "OK".

| 🚔 Site conterts: | Connect successfully! |
|------------------|-----------------------|
|                  |                       |
| 🔚 📑 Setup Wizard | OK                    |
| - Dperation Mode |                       |

Step 3. Then you can check the linking information in "Status" page.

| Status            |                                |                                             |   |
|-------------------|--------------------------------|---------------------------------------------|---|
| Setup Wizard      | This page shows the current st | atus and some basic settings of the device. |   |
| Operation Mode    |                                |                                             |   |
| Easic Settings    | System                         |                                             |   |
| Advanced Settings | AP Alias Name                  |                                             |   |
| - Secunty         | Uptima                         | 4day 20h 35m 33s                            |   |
| Access Control    | Firmware Version               | v5 3-en                                     |   |
| Site Simay        | Wireless Configuration         | 2000 2000 1000                              | 1 |
| Signal            | Mode                           | Infrastructure Client                       |   |
| TCP/IP Bettings   | Band                           | 2.4 GHz (B+G)                               |   |
| Firewall          | SSID                           | RTL8185-GW                                  |   |
| Management        | Channel Number                 | 11                                          |   |
| Traffic Control   | Encryption                     | Disabled                                    |   |
|                   | BSSID                          | 00:d0.ca:17.65.5a                           |   |
|                   | State                          | Connected                                   |   |
|                   | TCP/IP Configuration           |                                             |   |
|                   | Attain IP Protocol             | Fixed IP                                    |   |
|                   |                                |                                             |   |

Note: If the available network requires authentication and data encryption, you need to setup the authentication and encryption before step1 and all the settings must be as same as the Access Point or Station. About the detail authentication and data encryption settings, please refer the security section.

# **Authentication Type**

In client mode, the device also supports two Authentication Types "Open system" and "Shared Key". Although the default setting is "Auto", not every Access Points can support "Auto" mode. If the authentication type on the Access Point is knew by user, we suggest to set the authentication type as same as the Access Point.

# **Data Encryption**

In client mode, the device supports WEP and WPA Personal/Enterprise except WPA2 mixed mode data encryption. About the detail data encryption settings, please refer the security section.

# Ch 3. Configuring WDS

Wireless Distribution System (WDS) uses wireless media to communicate with the other devices, like the Ethernet does. This function allows one or more remote LANs connect with the local LAN. To do this, you must set these devices in the same channel and set MAC address of other devices you want to communicate with in the WDS AP List and then enable the WDS.

When you decide to use the WDS to extend your WLAN, please refer the following instructions for configuration.

**1.** The bridging devices by WDS must use the same radio channel.

**2.** When the WDS function is enabled, all wireless stations can't connect the device.

**3.** If your network topology has a loop, you need to enable the 802.1d Spanning Tree function.

**4.** You don't need to add all MAC address of devices existed in your network to WDS AP List. WDS AP List only needs to specify the MAC address of devices you need to directly connect to.

**5.** The bandwidth of device is limited, to add more bridging devices will split the more bandwidth to every bridging device.

## WDS network topology

In this section, we will demonstrate the WDS network topologies and WDS AP List configuration. You can setup the four kinds of network topologies: bus, star, ring and mesh.

In this case, there are five devices with WDS enabled: WDS1, WDS2, WDS3, WDS4 and WDS5.

# Bus topology:

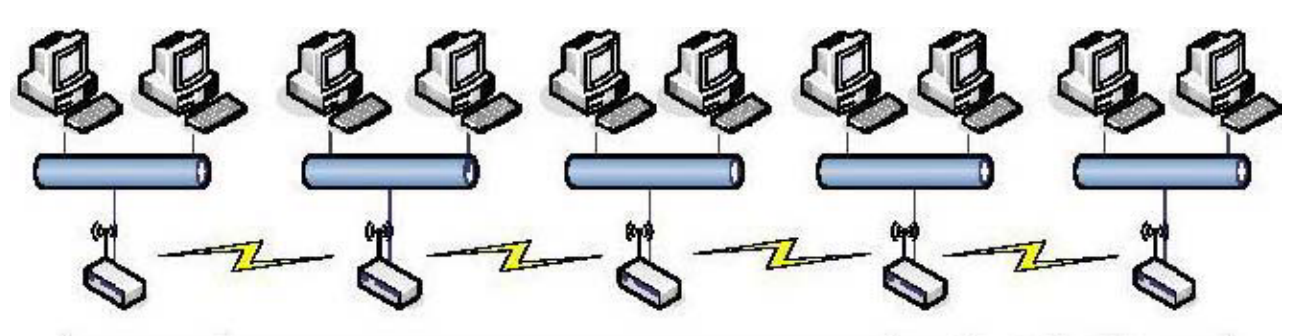

| Device | Entries of WDS AP List             | Spanning Tree<br>Protocol Required |
|--------|------------------------------------|------------------------------------|
| WDS1   | The MAC Address of WDS2            | No                                 |
| WDS2   | The MAC Addresses of WDS1 and WDS3 | No                                 |
| WDS3   | The MAC Addresses of WDS2 and WDS4 | No                                 |
| WDS4   | The MAC Addresses of WDS3 and WDS5 | No                                 |
| WDS5   | The MAC Address of WDS4            | No                                 |

1

Star topology:

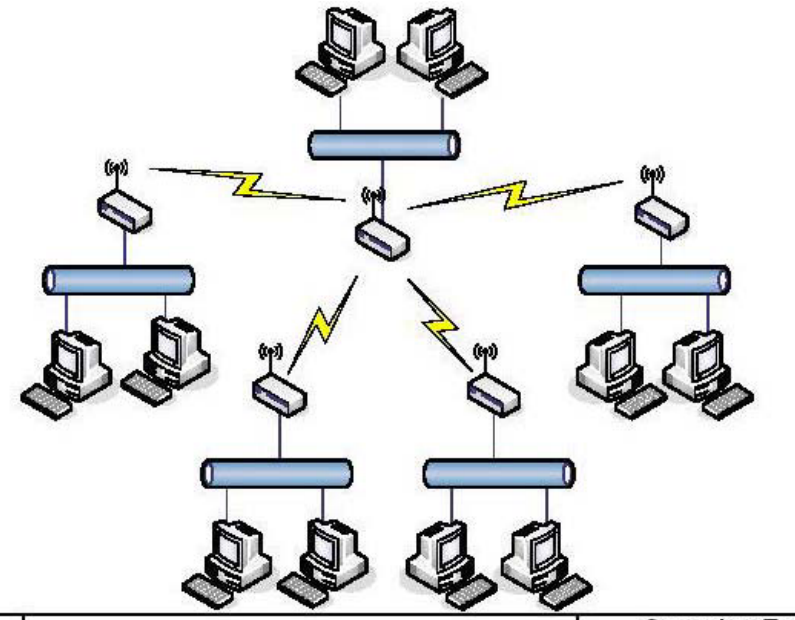

| Device | Entries of WDS AP List                            | Spanning Tree<br>Protocol Required |
|--------|---------------------------------------------------|------------------------------------|
| WDS1   | The MAC Addresses of WDS2, WDS3, WDS4<br>and WDS5 | No                                 |
| WDS2   | The MAC Address of WDS1                           | No                                 |
| WDS3   | The MAC Address of WDS1                           | No                                 |
| WDS4   | The MAC Address of WDS1                           | No                                 |
| WDS5   | The MAC Address of WDS1                           | No                                 |

#### Ring topology:

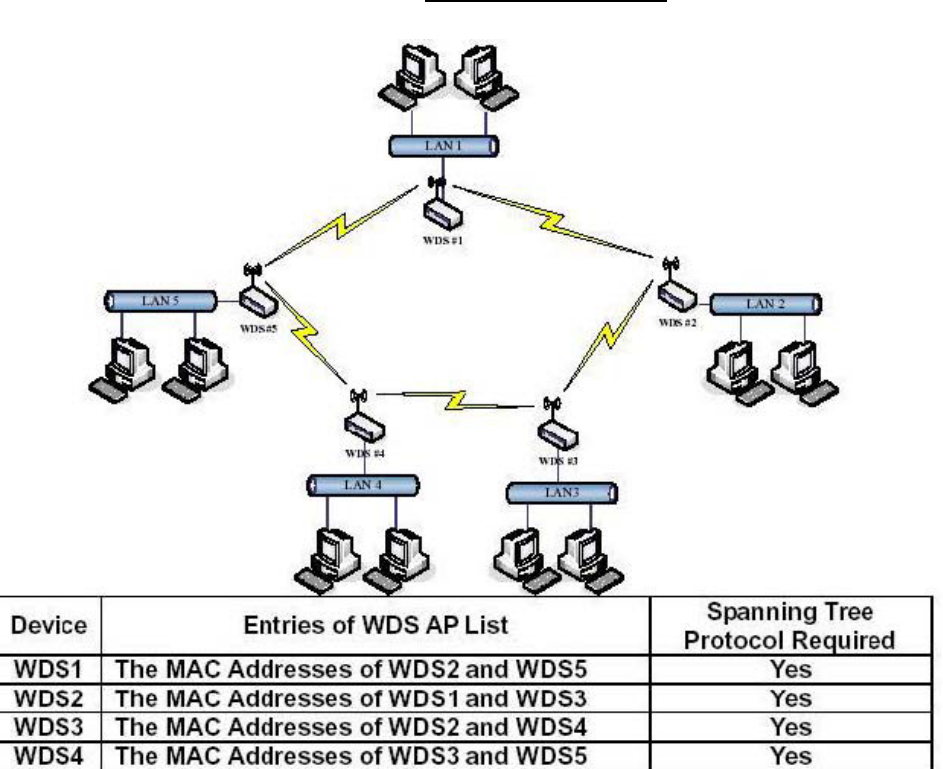

Yes

The MAC Addresses of WDS4 and WDS1

WDS5

#### Mesh topology :

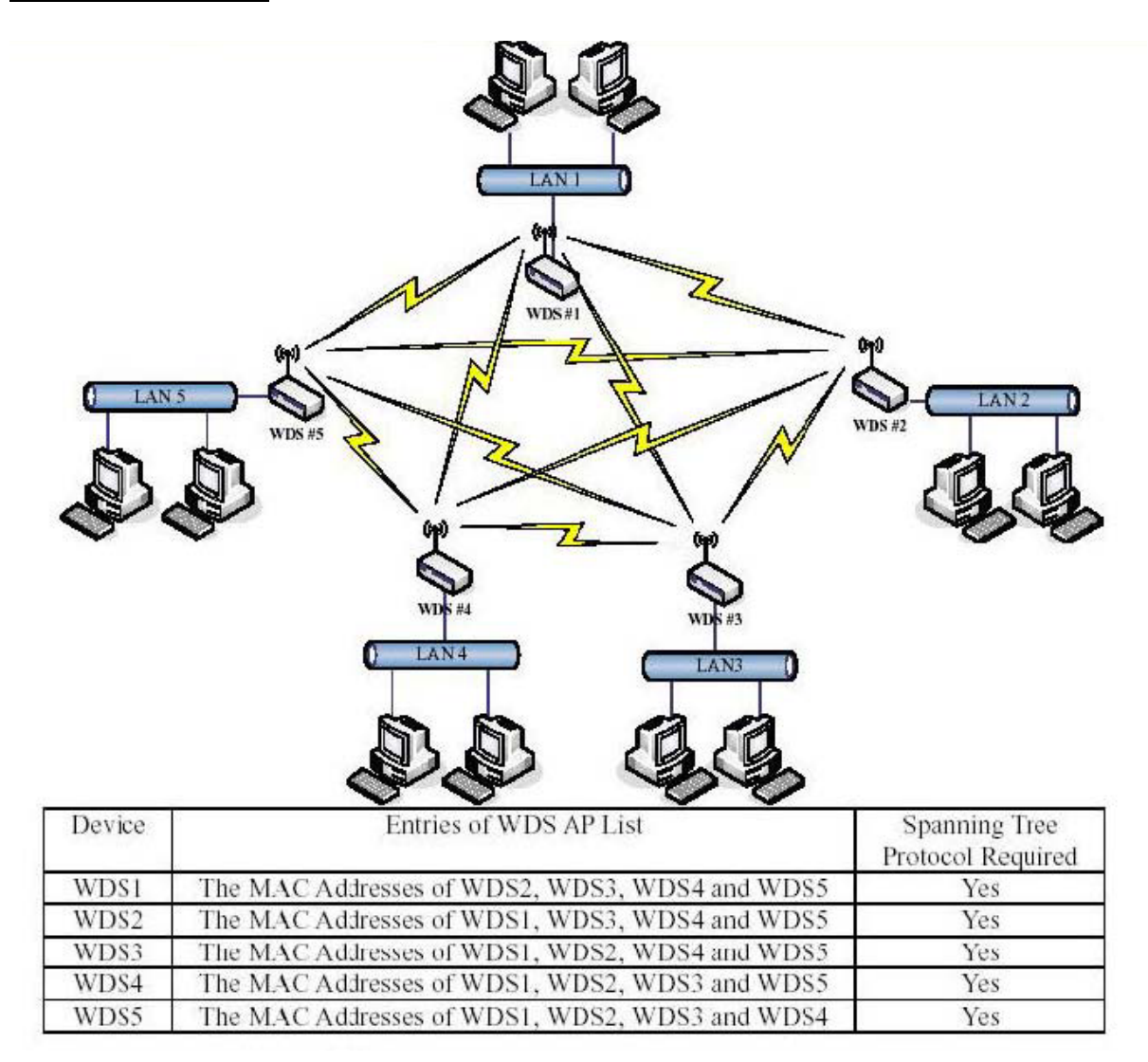

# **WDS** Application

#### **Wireless Repeater**

Wireless Repeater can be used to increase the coverage area of another device (Parent AP). Between the Parent AP and the Wireless Repeater, wireless stations can move among the coverage areas of both devices. When you decide to use the WDS as a Repeater, please refer the following instructions for configuration.

In AP mode, enable the WDS function.

You must set these connected devices with the same radio channel and SSID.

Choose "WDS+AP" mode.

Using the bus or star network topology.

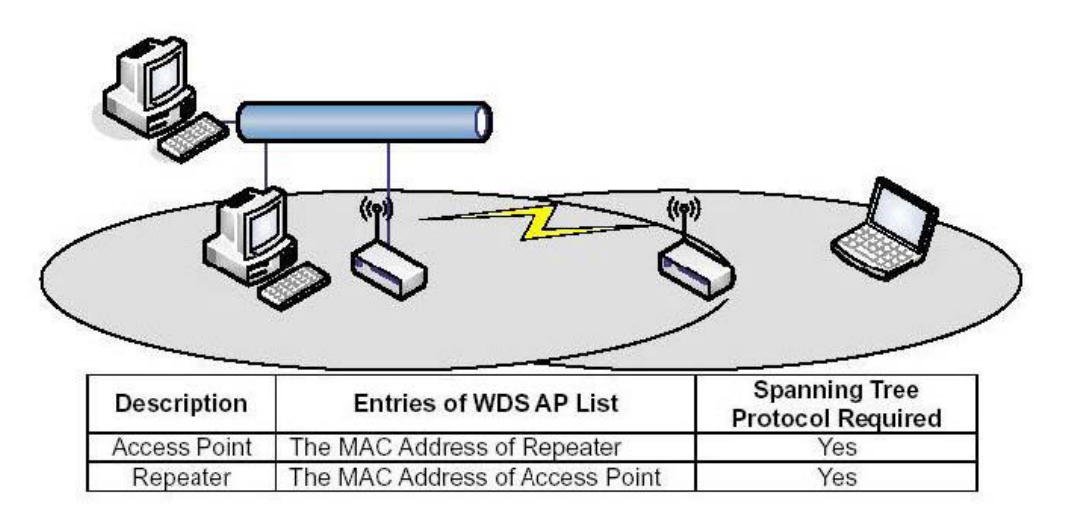

## **Wireless Bridge**

Wireless Bridge can establish a wireless connection between two or more Wired LANs. When you

decide to use the WDS as a Wireless Bridge, please refer the following instructions for configuration.

- \* In AP mode, enable the WDS function.
- \* You must set these connected devices with the same radio channel, but you may use different SSID.
- \* Choose "WDS" mode for only wireless backbone extension purpose.
- \* You can use any network topology, please refer the WDS topology section.

# Ch 4. Advanced Configurations

# **Configuring LAN to WAN**

## Firewall

Filtering function is used to block packets from LAN to WAN. The device supports three kinds of filter Port Filtering, IP Filtering and MAC Filtering. All the entries in current filter table are used to restrict certain types of packets from your local network to through the device. Use of such filters can be helpful in securing or restricting your local network.

## **Port Filtering**

When you enable the Port Filtering function, you can specify a single port or port ranges in current filter table. Once the source port of outgoing packets match the port definition or within the port ranges in the table, the firewall will block those packets from LAN to WAN.

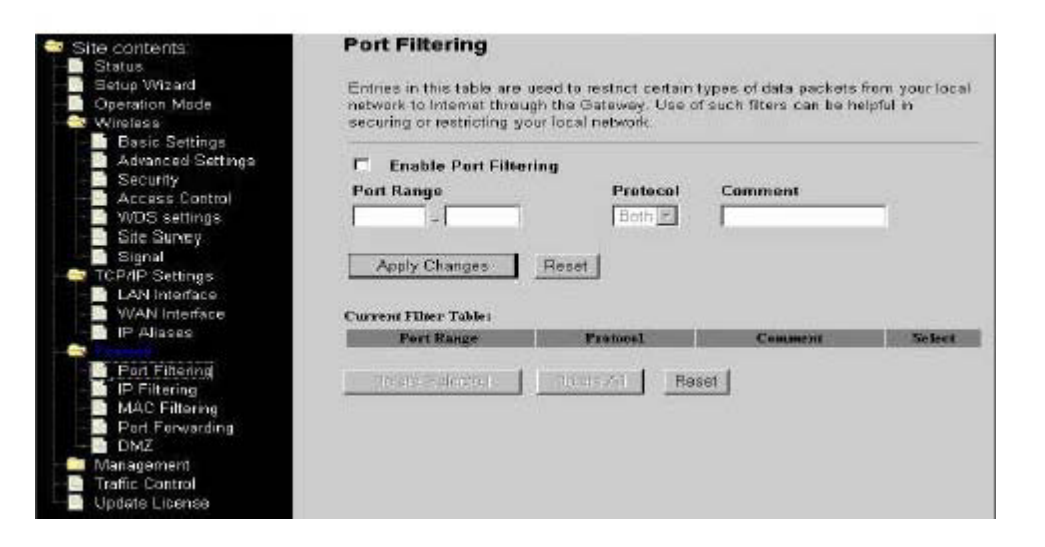

## **IP Filtering**

When you enable the IP Filtering function, you can specify local IP Addresses in current filter table. Once the source IP address of outgoing packets match the IP Addresses in the table, the firewall will block this packet from LAN to WAN.

| Site contents:<br>Status<br>Gueratup Wizerd<br>Operation Mode<br>Wireless<br>Basic Settings<br>Advanced Battings | IP Filtering<br>Entries in this table are<br>network to internet throu<br>securing or restorting yr | used to restrict ce<br>gh the Gateway I<br>our local network | ntain types of data packets<br>Jee of such fitters can be h | fram your local<br>elpful in |
|----------------------------------------------------------------------------------------------------|----------------------------------------------------------------------------------------------------|--------------------------------------------------------------|-------------------------------------------------------------|------------------------------|
| - Security                                                                                                    | I nat IP Address                                                                                    | Protocol                                                     | Comment                                                     |                              |
| Access Control                                                                                                   | Court Manager                                                                                       | Deale and                                                    | Comment                                                     |                              |
| - Site Survey                                                                                                    |                                                                                                    | ( competent                                                  | 1                                                           |                              |
| - Bignal                                                                                                    | I tool observe I                                                                                    | Constant 1                                                   |                                                             |                              |
| TCP/IP Bettings                                                                                                  | Apply Changes                                                                                       | Hesel                                                        |                                                             |                              |
| - LAN Interface                                                                                                  |                                                                                                    |                                                              |                                                             |                              |
| - VVAN Interface                                                                                                 | Current Filter Table:                                                                               | 1                                                            |                                                             |                              |
| IP Alases                                                                                                    | Local IP Address                                                                                    | Protocol                                                     | Comment                                                     | Select                       |
| Port Filtering<br>P Filtering<br>MAC Filtering<br>Port Forwarding                                                | Service Selected                                                                                    | 0000000                                                      | Reset                                                       |                              |
| Management                                                                                                    |                                                                                                    |                                                              |                                                             |                              |
| - Traffic Control                                                                                                |                                                                                                    |                                                              |                                                             |                              |
|                                                                                                    |                                                                                                    |                                                              |                                                             |                              |

## **MAC Filtering**

When you enable the MAC Filtering function, you can specify the MAC Addresses in current filter table.

Once the source MAC Address of outgoing packets match the MAC Addresses in the table,

the firewall will block this packet from LAN to WAN.

| Site contents<br>Status<br>Setup Wizard<br>Contention Mode<br>Wineless<br>Wineless                                            | MAC Filtering<br>Entries in this table are used to rest<br>network to internet through the Geo<br>securing or restricting your local net | rict certain types of data packs<br>way. Use of such fitters can be<br>work. | ala fram your local<br>a halpful in |
|----------------------------------------------------------------------------------------------------|----------------------------------------------------------------------------------------------------|------------------------------------------------------------------------------|-------------------------------------|
| Advanced Settings     Security     Security     Access Control     WDS settings     Bits Survey     Signal     TCPAP Settings | Enable MAC Filtering     MAC Address:     Apply Changes     Read                                                                         | Comment:                                                                     | 1                                   |
| - WAN Interface                                                                                                    | MAC Address                                                                                                    | Comment                                                                      | Select                              |
| IP Aliases                                                                                                    |                                                                                                    |                                                                              | 1                                   |
| Part Filtering<br>IP Filtering<br>MAC Filtering<br>DMZ<br>DMZ<br>DMZ<br>Traffic Control<br>Update License                     | Detrecoleracineinnetera                                                                                                    | Reset                                                                        |                                     |

# Configuring Port Forwarding (Virtual Server)

This function allows you to automatically redirect common network services to a specific machine behind the NAT firewall. These settings are only necessary if you wish to host some sort of server like a web server or mail server on the private local network behind the device's NAT firewall.

| Site contents:                                       | Port Forward                                                                            | ling                                                                           |                                                                                                    |                                                                                     |                    |
|------------------------------------------------------|-----------------------------------------------------------------------------------------|--------------------------------------------------------------------------------|----------------------------------------------------------------------------------------------------|-------------------------------------------------------------------------------------|--------------------|
| Setup Wizard<br>Operation Mode<br>Wreless<br>Wreless | Entries in this tabl<br>machine behind th<br>sort of server like a<br>Gateway's NAT fro | e allow you to autom<br>e NAT firewall. Thes<br>i web server or mail<br>evall. | natically redirect comm<br>a settings are only na<br>server on the private is                                  | non notwork services to a<br>cossary if you wish to hos<br>scal network behind your | specific<br>t seme |
| Advanced Settings                                    | E Enable Port                                                                           | Forwarding                                                                     |                                                                                                    |                                                                                     |                    |
| Access Control                                       | IP Address                                                                              | Protocol                                                                       | Port Range                                                                                                    | Comment                                                                             |                    |
| Signal                                               | 1 1 1 1 1 1 1 1 1 1 1 1 1 1 1 1 1 1 1                                                   | Server and the server                                                          | de la companya de la companya de la companya de la companya de la companya de la companya de la companya de la |                                                                                     |                    |
| - 🔤 TCP/IP Settings                                  | Apply Changes                                                                           | E Reset                                                                        |                                                                                                    |                                                                                     |                    |
| - LAN Interface                                      |                                                                                         |                                                                                |                                                                                                    |                                                                                     |                    |
| P Alases                                             |                                                                                         |                                                                                |                                                                                                    |                                                                                     |                    |
|                                                      | Current Part Forwar                                                                     | rding Table:                                                                   |                                                                                                    |                                                                                     |                    |
| Port Filtering                                       | Local IP Address                                                                        | Protocol                                                                       | Port Range I                                                                                                   | Comment Select                                                                      |                    |
| P Filtering                                          |                                                                                         |                                                                                | a - 23223 - 24                                                                                                 |                                                                                     |                    |
| MAC Filtering                                        | Lesso Jalesto                                                                           | : Lociovili                                                                    | Reset                                                                                                    |                                                                                     |                    |
| DM7                                                  |                                                                                         |                                                                                | S. S                                                                                                    |                                                                                     |                    |
| Management                                           |                                                                                         |                                                                                |                                                                                                    |                                                                                     |                    |
| - Traffic Control                                    |                                                                                         |                                                                                |                                                                                                    |                                                                                     |                    |
|                                                      |                                                                                         |                                                                                |                                                                                                    |                                                                                     |                    |

The most often used port numbers are shown in the following table.

| Services                     | Port Number |
|------------------------------|-------------|
| ECHO                         | 7           |
| FTP (File Transfer Protocol) | 21          |
| Telnet                       | 23          |

| SMTP (Simple Mail Transfer Protocol)      | 25   |
|-------------------------------------------|------|
| DNS (Domain Name System)                  | 53   |
| Finger                                    | 79   |
| HTTP (Hyper Text Transfer Protocol)       | 80   |
| POP3 (Post Protocol)                      | 110  |
| NNTP (Network News Transport Protocol)    | 119  |
| SNMP (Simple Network Management Protocol) | 161  |
| SNMP trap                                 | 162  |
| SIP (Session Initiation Protocol)         | 5060 |
| PPTP (Point-to-Point Tunneling Protocol)  | 1723 |

## Multiple Servers behind NAT Example:

In this case, there are two PCs in the local network accessible for outside users.

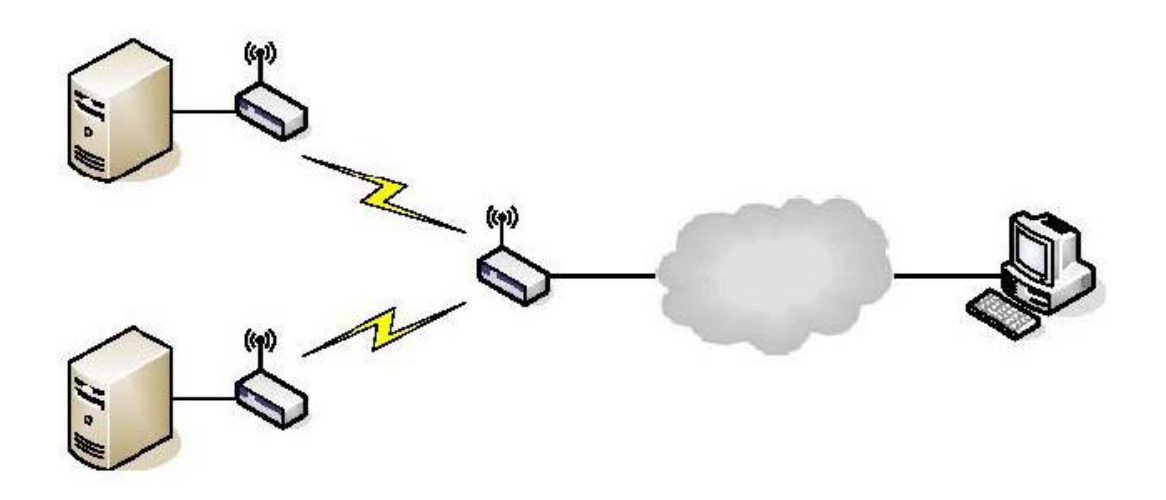

Current Port Forwarding Table:

## **Configuring DMZ**

A Demilitarized Zone is used to provide Internet services without sacrificing unauthorized access to its local private network. Typically, the DMZ host contains devices accessible to Internet traffic, such as Web (HTTP) servers, FTP servers, SMTP (e-mail) servers and DNS servers. So that all inbound packets will be redirected to the computer you set. It also is useful while you run some applications (ex. Internet game) that use uncertain incoming ports.

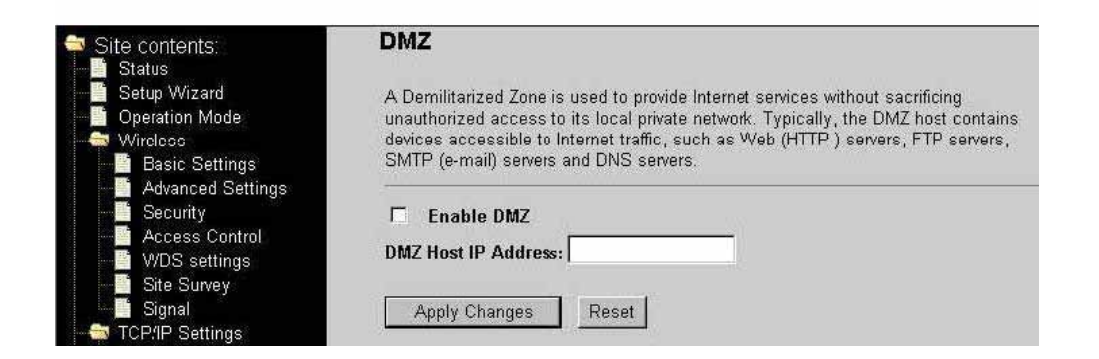

**Enable DMZ:** Enable the "Enable DMZ", and then click "Apply Changes" button to save the changes. **DMZ Host IP Address:** Input the IP Address of the computer that you want to expose to Internet.

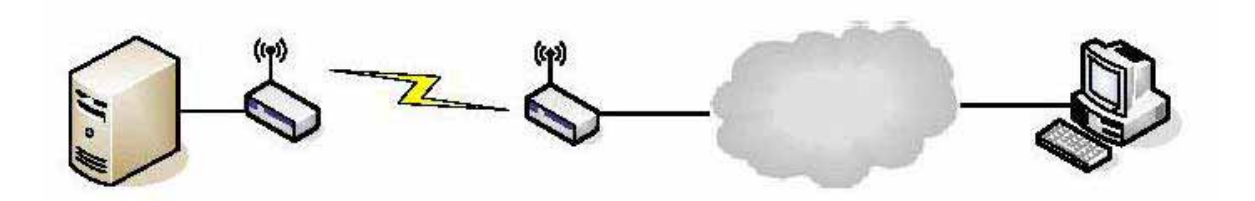

# **Configuring WAN Interface**

The device supports four kinds of IP configuration for WAN interface, including Static IP, DHCP Client, PPPoE and PPTP. You can select one of the WAN Access Types depend on your ISP required. The default WAN Access Type is "Static IP".

| used to configure the parameters for internet network which connects to the WAN port of<br>Fouri. Here you may change the access method to stake IP, DHCP, PPPoE or FFTP by<br>a where of WAN Access type<br>ess Type:<br>State 172.1.1.1 |
|----------------------------------------------------------------------------------------------------|
| ess Type: SECTOR S                                                                                                    |
| s 172.1.1.1                                                                                                    |
|                                                                                                    |
| ask: 255.255.255.0                                                                                                    |
| nteway: 172.1.1.254                                                                                                    |
|                                                                                                    |
|                                                                                                    |
|                                                                                                    |
| le Web Server Access on WAN                                                                                                    |
| le PPPoE Relay                                                                                                    |
| Nor DRCP Relay                                                                                                    |
| 6                                                                                                    |

## **Static IP**

You can get the IP configuration data of Static-IP from your ISP. And you will need to fill the fields of IP address, subnet mask, gateway address, and one of the DNS addresses.

| Site contents:                                                                            | WAN Interface                                                                     | Setup                                                                          | 24 - D. 1000                                                                                  |
|-------------------------------------------------------------------------------------------|-----------------------------------------------------------------------------------|--------------------------------------------------------------------------------|-----------------------------------------------------------------------------------------------|
| <ul> <li>Setup Wizard</li> <li>Operation Mode</li> <li>Wireless</li> </ul>                | This page is used to com<br>your Access Point. Here<br>click the item value of W. | figure the parameters for Inte<br>you may change the access<br>AN Access type. | emet network which connects to the WAN port of<br>method to static IP, DHCP, PPPoE or PPTP by |
| LAN Interface<br>WAN Interface<br>IP Aliases<br>Firewall<br>Management<br>Traffic Control | WAN Access Type:                                                                  | Static IP                                                                      |                                                                                               |
|                                                                                           | IP Address:                                                                       | 172.1.1.1                                                                      | ]                                                                                             |
|                                                                                           | Subnet Mask:                                                                      | 255.255.255.0                                                                  |                                                                                               |
|                                                                                           | Default Gateway:                                                                  | 172.1.1.254                                                                    |                                                                                               |
|                                                                                           | DNS 1:                                                                            |                                                                                |                                                                                               |
|                                                                                           | DNS 2:                                                                            |                                                                                |                                                                                               |
|                                                                                           | DNS 3:                                                                            |                                                                                |                                                                                               |
|                                                                                           | 🗹 Enable Web Se                                                                   | rver Access on WAN                                                             |                                                                                               |
|                                                                                           | Enable PPPoE I                                                                    | Relay                                                                          |                                                                                               |
|                                                                                           | Enable DHCP R                                                                     | elay                                                                           |                                                                                               |
|                                                                                           | DHCP Server:                                                                      |                                                                                | 0.0.0.0                                                                                       |
|                                                                                           | Apply Changes                                                                     | Reset                                                                          |                                                                                               |

| IP Address:     | The Internet Protocol (IP) address of WAN interface provided by your ISP or MIS. The address will be your network identifier besides your local network.              |
|-----------------|----------------------------------------------------------------------------------------------------|
| Subnet<br>Mask: | The number used to identify the IP subnet network, indicating<br>whether the IP address can be<br>recognized on the LAN or if it must be reached hrough a<br>gateway. |

**Default Gateway:** The IP address of Default Gateway provided by your ISP or MIS. Default Gateway is the intermediate network device that has knowledge of the network IDs of the other networks in the Wide Area Network, so it can forward the packets to other gateways until they are delivered to the one connected to the specified destination.

**DNS 1~3:** The IP addresses of DNS provided by your ISP. DNS (Domain Name Server) is used to map domain names to IP addresses. DNS maintain central lists of domain name/IP addresses and map the domain names in your Internet requests to other servers on the Internet until the specified web site is found.

# DHCP Client (Dynamic IP)

All IP configuration data besides DNS will obtain from the DHCP server when DHCP-Client WAN Access Type is selected.

| Site contents                                                                             | WAN Interface                                                                     | Setup                                                                                                    |
|-------------------------------------------------------------------------------------------|-----------------------------------------------------------------------------------|----------------------------------------------------------------------------------------------------|
| Setup Wizard<br>Operation Mode<br>Wireless                                                | This page is used to end<br>your Access Point. Here<br>click the item value of W. | figure the parameters for Internet network which connects to the WAN port of<br>you may change the access method to static IP, DHCP, FPPoE in PFTP by<br>AN Access type |
| - LAN Interface                                                                           | WAN Access Type:                                                                  | DHCP Client                                                                                                    |
| <ul> <li>P Aliases</li> <li>Firmal</li> <li>Management</li> <li>Trafic Control</li> </ul> | O Attain DNS Autor Set DNS Manual                                                 | natically<br>Y                                                                                                    |
|                                                                                           | DNS 1:                                                                            |                                                                                                    |
|                                                                                           | DNS 2:<br>DNS 3:                                                                  |                                                                                                    |
|                                                                                           | 🗹 Enable Web Se                                                                   | rver Access on WAN                                                                                                    |
|                                                                                           | Enable PPPoE                                                                      | Relay                                                                                                    |
|                                                                                           | Enable DHCP R                                                                     | alay                                                                                                    |
|                                                                                           | DHCP Server:                                                                      | 0.0.0.0                                                                                                    |
|                                                                                           | Apply Changes                                                                     | Reset                                                                                                    |

DNS1~3: The IP addresses of DNS provided by your ISP.

DNS (Domain Name Server) is used to map domain names to IP addresses. DNS maintain central lists of domain name/IP addresses and map the domain names in your Internet requests to other servers on the Internet until the specified web site is found.

# PPPoE

When the PPPoE (Point to Point Protocol over Ethernet) WAN Access Type is selected, you must fill the fields of User Name, Password provided by your ISP. The IP configuration will be done when the device successfully authenticates with your ISP.

| Site contents:                                                             | WAN Interface Setup                                                                                                    |            |           |           |            |
|----------------------------------------------------------------------------|----------------------------------------------------------------------------------------------------|------------|-----------|-----------|------------|
| <ul> <li>Setup Wizard</li> <li>Operation Mode</li> <li>Wireless</li> </ul> | This page is used to configure the parameters for Internet network which connects to the WAN port of<br>your Access Point Here you may change the access mathed to static IP, DHCP, FPPoE or FFTF by<br>click the item value of WAN Access type |            |           |           |            |
| - LAN Interface                                                            | WAN Access Type:                                                                                                    | PPPaE      | •         |           |            |
| P Aliases                                                                  | User Name:                                                                                                    |            |           |           |            |
| - Management                                                               | Password:                                                                                                    |            |           |           |            |
| - Traffic Control                                                          | Connection Type:                                                                                                    | Continuous | *         | Corneri   | Disconnect |
|                                                                            | Idle Time:                                                                                                    | 6          | (1-1000 n | ninutes)  |            |
|                                                                            | MTU Size:                                                                                                    | 1492       | (1400-149 | 12 bytes) |            |
|                                                                            | Attain DNS Automatically     Set DNS Manually                                                                                                    |            |           |           |            |
|                                                                            | DNS 1:                                                                                                    |            |           |           |            |
|                                                                            | DNS 2:                                                                                                    |            |           |           |            |
|                                                                            | DNS 3:                                                                                                    | 1          | 1         |           |            |
|                                                                            | Enable Web Server Access on WAN                                                                                                    |            |           |           |            |
|                                                                            | Enable PPPoE Relay                                                                                                    |            |           |           |            |
|                                                                            | Enable DHCP P                                                                                                    | telay      |           |           |            |
|                                                                            | DHCP Server:                                                                                                    |            |           | 0.0.0.0   |            |

User Name: The account provided by your ISP

Password: The password for your account.

**Connect Type:** "Continuous " : connect to ISP permanently "Manual" : Manual connect/disconnect to

ISP "On-Demand" : Automatically connect to ISP when user need to access the Internet.

- Idle Time: The number of inactivity minutes to disconnect from ISP. This setting is only available when "Connect on Demand" connection type is selected.
- **MTU Size:** Maximum Transmission Unit, 1412 is the default setting, you may need to change the MTU for optimal performance with your specific ISP.
- **DNS1~3:** The IP addresses of DNS provided by your ISP. DNS (Domain Name Server) is used to map domain names to IP addresses. DNS maintain central lists of domain name/IP addresses and map the domain names in your Internet requests to other servers on the Internet until the specified web site is found.

# PPTP

Point to Point Tunneling Protocol (PPTP) is a service that applies to connections in Europe only.

| Site contents:<br>-B Status<br>Setup Wizard | This page is used to cond<br>your Access Point. Here<br>click the item value of Wa | figure the param<br>you may change<br>AN Access type | ators for internet network which cornects to the WAN part of<br>a the access method to state IP, DHCP, PPPoR or PPTP by<br>a |
|---------------------------------------------|------------------------------------------------------------------------------------|------------------------------------------------------|----------------------------------------------------------------------------------------------------|
| - Dpenation Mode<br>- E Wireless            | WAN Access Type:                                                                   | PPTP                                                 | *                                                                                                    |
| LAN Interface                               | IP Address:                                                                        | 172.1.1.2                                            |                                                                                                    |
| IP Alases                                   | Subnet Mask:                                                                       | 25 25 25                                             | 5.D                                                                                                    |
| - Firewall<br>- Management                  | Server IP Address:                                                                 | 172.1.1.1                                            |                                                                                                    |
| - Traffic Control                           | User Name:                                                                         |                                                      |                                                                                                    |
|                                             | Password:                                                                          |                                                      |                                                                                                    |
|                                             | MTU Size:                                                                          | 1492                                                 | (1400-1492 bytes)                                                                                                    |
|                                             | O Attain DNS Autor                                                                 | natically                                            |                                                                                                    |
|                                             | Set DNS Manual                                                                     | y                                                    |                                                                                                    |
|                                             | DNS 1:                                                                             |                                                      |                                                                                                    |
|                                             | DNS 2:                                                                             |                                                      |                                                                                                    |
|                                             | DNS 3:                                                                             |                                                      |                                                                                                    |
|                                             | 🗹 Enable Web Se                                                                    | rver Access o                                        | in WAN                                                                                                    |
|                                             | Enable PPPoE I                                                                     | Relay                                                |                                                                                                    |
|                                             | Enable DHCP R                                                                      | elay                                                 |                                                                                                    |
|                                             | DHCP Server:                                                                       |                                                      | 0.0.0.0                                                                                                    |

**IP Address:** The Internet Protocol (IP) address of WAN interface provided by your ISP or MIS. The address will be your network identifier besides your local network.

**Subnet Mask:** The number used to identify the IP subnet network, indicating whether the IP address can be recognized on the LAN or if it must be reached through a gateway.

**Server IP Address:** The IP address of PPTP server (Default Gateway)

User Name: The account provided by your ISP

**Password:** The password of your account

**MTU Size:** Maximum Transmission Unit, 1412 is the default setting, you may need to change the MTU for optimal performance with your specific ISP.

**DNS1~3:** The IP addresses of DNS provided by your ISP. DNS (Domain Name Server) is used to map domain names to IP addresses. DNS maintain central lists of domain name/IP addresses and map the domain names in your Internet requests to other servers on the Internet until the specified web site is found.

# **Configuring DHCP Server**

- 1. To use the DHCP server inside the device, please make sure there is no other DHCP server existed in the same network as the device.
- 2. Enable the DHCP Server option and assign the client range of IP addresses as following page.
- 3. When the DHCP server is enabled and also the device router mode is enabled then the default gateway for all the DHCP client hosts will set to the IP address of device.

| Site contents:                                       | LAN Interface Setup                                                                                                    |                                              |  |  |
|------------------------------------------------------|----------------------------------------------------------------------------------------------------|----------------------------------------------|--|--|
| Grands<br>Setup Wizard<br>Operation Mode<br>Wiraless | This page is used to configure the parameters for local area network which connects<br>to the LAN port of your Access Point. Here you may change the setting for IP<br>addresss, subnet mask, DHCP, etc |                                              |  |  |
| LAN Interface                                        | IP Address:                                                                                                    | 192,168.2.1                                  |  |  |
| Firewall                                             | Subnet Mask:                                                                                                    | 255.255.255.0                                |  |  |
| Management                                           | Default Gateway:                                                                                                    | 0.000                                        |  |  |
|                                                      | DHCP:                                                                                                    | Server 💌                                     |  |  |
|                                                      | DHCP Client Range:                                                                                                    | 192.168.2.100 - 192.168.2.200<br>Show Client |  |  |
|                                                      | 802.1d Spanning Tree                                                                                                    | : Disabled 👱                                 |  |  |
|                                                      | DHCP Client Range:<br>802.1d Spanning Tree<br>Apply Changes                                                                                                    | Show Client<br>Disabled                      |  |  |

# **Traffic Control**

This functionality can control Traffic of Up/Downstream

1. Enable Traffic Control and then enter LAN output Rate 、WAN output Rate in

the specific field. It can control maximum rate by interface, IP and MAC address

| Site contents                                         | IP/MAC/Interface Traf                                              | fic Control                                                                                                    |                                                                                                    |       |  |  |
|-------------------------------------------------------|--------------------------------------------------------------------|----------------------------------------------------------------------------------------------------|----------------------------------------------------------------------------------------------------|-------|--|--|
| - Setup Wizard<br>- Operation Mode                    | NOTE: Interface control has pri<br>you must disable interface cont | NOTE: Interface control has priority over P/MAC. If you intend to use IP/MAC traffic control,<br>you must disable interface control.<br>If you want to use MAC address traffic control, you must ENABLE NAT option |                                                                                                    |       |  |  |
| - Mireless<br>- Mir TCP/IP Setlings<br>- Mirewall     | If you want to use MAC addres                                      |                                                                                                    |                                                                                                    |       |  |  |
| 🤤 Management<br>🛅 Traffic Control<br>🛅 Update License | Here you can control the maxim                                     | num rate per Interface, IP and/or                                                                                                    | MAC address                                                                                                    |       |  |  |
|                                                       | Interface Traffic Control                                          | C Enabled                                                                                                    | 🤄 Disabled                                                                                                    |       |  |  |
|                                                       | LAN Output Rate                                                    | 0                                                                                                    | kbps                                                                                                    |       |  |  |
|                                                       | WAN Output Rate                                                    | þ                                                                                                    | kbps                                                                                                    |       |  |  |
|                                                       | Apply Changes Re                                                   | set                                                                                                    |                                                                                                    |       |  |  |
|                                                       | Enable QoS Group     Group ID LA                                   | N Out Rate WAN O                                                                                                    | et Rate Comment                                                                                                    | 2     |  |  |
|                                                       | Apply Changes Reset                                                | 1                                                                                                    |                                                                                                    |       |  |  |
|                                                       | Tahela de Grupo atual:                                             |                                                                                                    |                                                                                                    |       |  |  |
|                                                       | Creup LAN Rase (Eb                                                 | ps) WANRate (I                                                                                                    | dips) Comment Sel                                                                                                    | leot  |  |  |
|                                                       | encountered into                                                   | income in the second                                                                                                    |                                                                                                    |       |  |  |
|                                                       | Lefter Gelegiet 1                                                  | Resel                                                                                                    |                                                                                                    |       |  |  |
|                                                       |                                                                    |                                                                                                    |                                                                                                    |       |  |  |
|                                                       | E                                                                  |                                                                                                    |                                                                                                    |       |  |  |
|                                                       | Enable IP control                                                  | and IDMAC effects will be alle                                                                                                    | and to constructed                                                                                                    |       |  |  |
|                                                       | Group ID * IP                                                      | LAN Out Rate** W                                                                                                    | AN Out Rate <sup>***</sup> Comment                                                                                                    |       |  |  |
|                                                       |                                                                    | khus                                                                                                    | khus                                                                                                    | -     |  |  |
|                                                       | Apply Changes Reset                                                | The second of second                                                                                                    | and the second second se |       |  |  |
|                                                       | *Put 0 // does not belong to an                                    | u<br>v specific group                                                                                                    |                                                                                                    |       |  |  |
|                                                       | ""When inside a group, it's con                                    | sidered as the minimum rate for t                                                                                                    | he member. For equal sharing, put 0                                                                                                    |       |  |  |
|                                                       | Current IP control table:                                          |                                                                                                    |                                                                                                    |       |  |  |
|                                                       | Group IP Addr I                                                    | LAN Rase (Ebps) WAN R                                                                                                    | ne (Islops) Comment Sel                                                                                                    | lect  |  |  |
|                                                       | E elete Selecto I                                                  | Reset                                                                                                    |                                                                                                    |       |  |  |
|                                                       |                                                                    |                                                                                                    |                                                                                                    |       |  |  |
|                                                       |                                                                    |                                                                                                    |                                                                                                    |       |  |  |
|                                                       | Crown ID 5 MAC control                                             | LAN Out Date - MAR                                                                                                    | Out Boto Commont                                                                                                    |       |  |  |
|                                                       |                                                                    | LAN OUT HALE MAN                                                                                                    |                                                                                                    |       |  |  |
|                                                       | Aught Charges Dores                                                | I Kops I                                                                                                    | Kops į                                                                                                    |       |  |  |
|                                                       | *Put 0 # does not belong to an                                     | J<br>v adecitic aroup                                                                                                    |                                                                                                    |       |  |  |
|                                                       | "When inside a group, it's con                                     | sidered as the minimum rate for t                                                                                                    | he member. For equal sharing, put 0                                                                                                    |       |  |  |
|                                                       | Current MAC control table:                                         |                                                                                                    |                                                                                                    |       |  |  |
|                                                       | Group MAC Addr 1                                                   | AN Rate (Khya) WAN R                                                                                                    | nie (ISbys) Commenn Sei                                                                                                    | lecs. |  |  |
|                                                       |                                                                    |                                                                                                    |                                                                                                    |       |  |  |
|                                                       | Deteto Selected Ele                                                | leters: Reset                                                                                                    |                                                                                                    |       |  |  |

# **Firmware Upgrade**

- **Upgrading Firmware** The Web-Browser upgrading interface is the simplest and safest way for user, it will check the firmware checksum and signature, and the wrong firmware won't be accepted. After upgrading, the device will reboot and please note that depends on the version of firmware, the upgrading may cause the device configuration to be restored to the factory default setting, and the original configuration data will be lost! To upgrade firmware, just assign the file name with full path then click " Upload" button as the following page.
- **Memory Limitation** To make sure the device have enough memory to upload firmware, the system will check the capacity of free memory, if the device lack of memory to upload firmware, please temporarily turn-off some functions then reboot the device to get enough memory for firmware uploading.

| Site contents:<br>Status                                                                            | Upgrade Firmware                                                                                                    |  |  |
|----------------------------------------------------------------------------------------------------|----------------------------------------------------------------------------------------------------|--|--|
| <ul> <li>Setup Wizard</li> <li>Operation Mode</li> <li>Wireless</li> <li>TCP/IP Settings</li> </ul> | This page allows you upgrade the Access Point firmware to new version. Please note, do not power off the device during the upload because it may crash the system. |  |  |
| 🚬 Firewall                                                                                          |                                                                                                    |  |  |
| Statistics                                                                                          | Select File: 瀏覽                                                                                                    |  |  |
| Edit Script File                                                                                    | Upload Reset                                                                                                    |  |  |
| – 🧧 System Command                                                                                  |                                                                                                    |  |  |

## **Configuration Data Backup & Restore**

Rest Setting to Factory Default Value Since the device is designed for outdoor used, there is no interface outside the housing to reset the configuration value to the factory default value. The device provides the Web-Browser interface to rest the configuration data. After resetting it, the current configuration data will be lost and restored to factory default value.

**Saving & Restoring Configuration Data** To save & restore configuration data of device, just assign the target filename with full path at your local host, then you can backup configuration data to local host or restore configuration data to the device.

| Site contents.                                                                  | Save/Reload Settings                                                                                                    |  |  |  |
|---------------------------------------------------------------------------------|----------------------------------------------------------------------------------------------------|--|--|--|
| Setup Wizerd     Setup Wizerd     Operation Mode     Wieless     TreUP Settings | This page allows you save current settings to a file or reload the settings from the file<br>which was sixed previously. Besides, you could reset the current configuration to<br>factory default |  |  |  |
| - Firewall                                                                      |                                                                                                    |  |  |  |
| Statistics     Edit Ethers File     Edit Scient File                            | Save Settings to File: Save                                                                                                    |  |  |  |
| DONS                                                                            | Load Settings from File: [算證] Upload                                                                                                    |  |  |  |
| System Command<br>Discover Tool<br>Time Zone Setting                            | Reset Settings to Default: Reset                                                                                                    |  |  |  |

# HOW To List for all detail control and script

#### HOW TO USE BANDWIDTH CONTROL

NOTE: This control uses QoS with HTB.

Bandwidth control it's done through Traffic Control menu, via web interface or via /etc/cbu.conf file. You can limit all traffic via Interface control or you can control via IP and/or MAC basis. Further more, you can create QoS groups and share the group rate amoung the members of that group. You can as well, guarantee minimum rate for group member.

Ex:

#### CASE 1:

You are going to install this equipment for a Wireless ISP client, which has maximum 256 kbit download speed and 128 kbit upload. Go to traffic control menu and enable "Interface traffic control", with the values:

LAN Output rate: 256 -> LAN control downloads WAN Output rate: 128 -> WAN control uploads

With interface based traffic control, you can control maximum interface speed, regardless NAT function enabled or not.

#### CASE 2:

You are going to install this equipment for an inn establishment, which have 3 clients. Each client wants to have their own speed rate.

With this scenario, you can control them via IP or MAC address. To do it so, enable you desired option (IP/MAC control) and put your client's IP/MAC address. One entry for each client. This way, you will limit desired speed for each individual client. Further more, you can activate firewall option to block any other machine not listed.

To use IP/MAC control, you must disable interface traffic control.

#### HOW TO USE BANDWIDTH CONTROL WITH QoS GROUP OPTION

QoS groups are used to limit a group of users, and share the total rate. The idea here is simple:

- Any member of the group can reach the total rate of the group

- The total sum of all member's traffic together, will not exceed the total rate of the group

- Any member of the group can have guaranteed bandwidht

-Equal bandwidth sharing

#### Ex:

Let's back to our example above. Inn establishment, which have 3 clients. All clients have 256 kbit speed contract. One of the clients has 2 machines, which he likes to use internet on both. How to solve this case, if he has 256 kbit speed and two machines? Simple. Let's enable QoS group option.

Go to traffic control and enable QoS group option. Create a group as follow:

Group ID: 1 LAN Out rate: 256 -> Total rate for download WAN Out rate: 256 -> Total rate for upload

Next thing to do is to put the two machines of that client inside the group (via IP or MAC control), as follow:

Group ID: 1 -> Member of QoS group ID 1 IP: 192.168.x.x -> machine's 1 IP LAN Out rate: 0 -> 0 for equal sharing WAN Out rate: 0 -> 0 for equal sharing

Group ID: 1 -> Member of QoS group ID 1 IP: 192.168.x.x -> machine's 2 IP LAN Out rate: 0 -> 0 for equal sharing WAN Out rate: 0 -> 0 for equal sharing

This is the example for equal sharing between those 2 machines. Now, let's suppose that, this client wants to have at least 200 kbit guaranteed to machine 1. Simple to do it, as follow:

Group ID: 1 -> Member of QoS group ID 1

IP: 192.168.x.x -> machine's 1 IP LAN Out rate: 200 -> 200 kbit guaranteed WAN Out rate: 200 -> 200 kbit guaranteed

Group ID: 1 -> Member of QoS group ID 1 IP: 192.168.x.x -> machine's 2 IP LAN Out rate: 0 WAN Out rate: 0

The other 2 clients, will have no group:

Group ID: 0 -> Does not belong to any group IP: 192.168.x.x -> Client 2

LAN Out rate: 256 WAN Out rate: 256

> -> Does not belong to any group

Group ID: 0 IP: 192.168.x.x LAN Out rate: 256 WAN Out rate: 256

group -> Client 3

#### HOW TO GUARANTEE BANDWIDTH FOR A VOIP SYSTEM

We will use this example to show how easy is to guarantee bandwidth for a voip system for instance. The main objective here is, to set up simple scenario with no effort. The scenario is:

-Internet connection of 300 kbit

- Guarantee 64 kbit for Voip machine
- Don't need to enter every single machine as group member

You are going to install this equipment, for some company which has a voip system and some small network (let's say, 30 computers). We want that all machines have internet access.

Let's set up our QoS group:

Group ID: 1 LAN Out rate: 300 -> Internet Total download rate WAN Out rate: 300 -> Internet Total upload rate do is to put our voip machine in first place:

Group ID: 1 -> Member of QoS group ID 1 IP: 192.168.x.x -> Voip machine IP address LAN Out rate: 64 -> 64 kbit guaranteed WAN Out rate: 64 -> 64 kbit guaranteed

Next, instead of put every single machine inside the control list, we will put this rule:

Group ID: 1 IP: 0.0.0.0 LAN Out rate: 0 WAN Out rate: 0

Simple as that.

How dos it work? -> Member of QoS group ID 1 -> 0.0.0.0= the entire network

When there is no VOIP traffic, the entire network can reach 300 kbit internet connection. As soon as the voip system starts to operate, the QoS system will reserve 64 kbit for the voip.

But, if the boss machine wants to have 128 kbit guaranteed as well? Proceed as follow:

Group ID: 1 LAN Out rate: 300 WAN Out rate: 300

Group ID: 1 IP: 192.168.x.x LAN Out rate: 64 WAN Out rate: 64

Group ID: 1 IP: 192.168.x.x LAN Out rate: 128 WAN Out rate: 128

Group ID: 1 IP: 0.0.0.0 LAN Out rate: 0 -> Internet Total download rate -> Internet Total upload rate

-> Member of QoS group ID 1 -> Voip machine IP address -> 64 kbit guaranteed -> 64 kbit guaranteed

-> Member of QoS group ID 1 -> Boss ip address -> 128 kbit guaranteed -> 128 kbit guaranteed

-> Member of QoS group ID 1

-> 0.0.0.0= the entire network WAN Out rate: 0

And so on. We can guarantee as many machines as we want. The rest, will share.

#### TRAFFIC CONTROL VIA CONFIG FILE INSTEAD OF WEB INTERFACE

This version allows unlimited IP or MAC address traffic control, via /etc/cbu.conf file. Via WEB interface you can only control up to 40 entries. The file etc/cbu.conf uses the same idea as via WEB interface. After you're done with file changes, you have to type the following commands in order, to save and activate the changes:

# salvar
# /bin/cbu.sh
# /bin/firewall.sh

NOTE: REMEMBER TO ACTIVATE TRAFFIC CONTROL VIA WEB INTERFACE.

#### NOTES ABOUT SSH ACCESS

This firmware version comes with SSH2 server. As default, we have the user "root" with password "root".

To change the root's password, proceed as follow:

- Access the equipment through SSH terminal (putty for example)

-type: "passwd"

-Type your new password and confirm

- Now, to permanet save the change, type: "salvar" - save in portuguese :)

This version comes with SSH client program. You can use it to remotelly connect to another equipment.

#### FREEDOM TO CHANGE/EDIT PERSONAL SCRIPT VIA WEB

Go to menu Management -> Edit Script File. You can change the way you want. After that, just press Save button. Now your script will be saved and executed!

#### FREEDOM TO CHANGE/EDIT/CREATE SCRIPTS VIA SSH TERMINAL

When connected via SSH, you can edit/create scripts inside /etc structure. To do it, there is a popular linux editor: "vi".

All files from /etc, will be permanently saved if you type "salvar". So, be carefull with your changes...

The main script file is /etc/init.sh, which is responsible for the entire system. You can create your own script inside /etc and call it from /etc/init.sh.

NOTE: DO NOT FORGET TO TYPE "salvar" AFTER ANY CHANGE TO PERMANENTLY SAVE IT INSIDE THE FLASH MEMORY! AGAIN, BE EXTRA CEREFULL WITH YOUR CHANGES!

#### HOW TO FIX MAC ADDRESS TO CERTAIN IP AND STATIC LEASE VIA DHCP (VIA SSH TERMINAL)

With just one file it's possible to lease static ip based on mac addr and to tie-up this pair mac/ip. To do it, you have to edit this file /etc/ethers like that:

# John 00:12:34:51:fd:ea 192.168.2.100 # Jhony 00:4f:23:fb:ce:3d 192.168.2.101

After that, save it. Now, type "salvar". To put it to work straightaway, type: "init.sh gw all"

With this file, the DHCP server will give IP ADDR based on MAC ADDR. Further more, the equipment will only respond for that IP ADDR with that MAC ADDR.

#### HOW TO FIX MAC ADDRESS TO CERTAIN IP AND STATIC LEASE VIA DHCP (VIA WEB INTERFACE)

It's simple, fast and easy to edit /etc/ethers file. To do it, just go to Management -edit ethers file menu. Once you're done, press "save" button, to apply your changes.

#### HOW TO USE CROND

This firmware version comes with the popular job scheduler CROND. The file responsible for that is located at: /etc/crontabs/root. Use the following format:

minute hour day\_of\_month month day\_of\_week script\_or\_command

**Ex:** To schedule a ping command for every 5 minutes.

Edit the file and put the line as follow: \*/5 \* \* \* \* ping -c 5 192.168.2.40

Save the file. Now type: "salvar" and "init.sh gw all"

#### Federal Communication Commission Interference Statement

This equipment has been tested and found to comply with the limits for a Class B digital device, pursuant to Part 15 of the FCC Rules. These limits are designed to provide reasonable protection against harmful interference in a residential installation. This equipment generates, uses and can radiate radio frequency energy and, if not installed and used in accordance with the instructions, may cause harmful interference to radio communications. However, there is no guarantee that interference will not occur in a particular installation. If this equipment does cause harmful interference to radio or television reception, which can be determined by turning the equipment off and on, the user is encouraged to try to correct the interference by one of the following measures:

- Reorient or relocate the receiving antenna.
- Increase the separation between the equipment and receiver.
- Connect the equipment into an outlet on a circuit different from that to which the receiver is connected.
- Consult the dealer or an experienced radio/TV technician for help.

This device complies with Part 15 of the FCC Rules. Operation is subject to the following two conditions: (1) This device may not cause harmful interference, and (2) this device must accept any interference received, including interference that may cause undesired operation.

FCC Caution: Any changes or modifications not expressly approved by the party responsible for compliance could void the user's authority to operate this equipment.

#### **IMPORTANT NOTE:**

#### FCC Radiation Exposure Statement:

This equipment complies with FCC radiation exposure limits set forth for an uncontrolled environment.

This transmitter must not be co-located or operating in conjunction with any other antenna or transmitter.

End Product Manual Information The user manual for end users must include the following information in a prominent location "IMPORTANT NOTE: To comply with FCC RF exposure compliance requirements, the antenna used for this transmitter must be installed to provide a separation distance of at least 20cm from all persons and must not be co-located or operating in conjunction with any other antenna or transmitter."